# 全学ガイダンスビデオ/ 授業ビデオ視聴方法(学生用)

2020-04-09版 システム情報工学研究群オンライン化WG

二つのアカウント

#### 筑波大学では、学生さんに二つのアカウントを付与しています

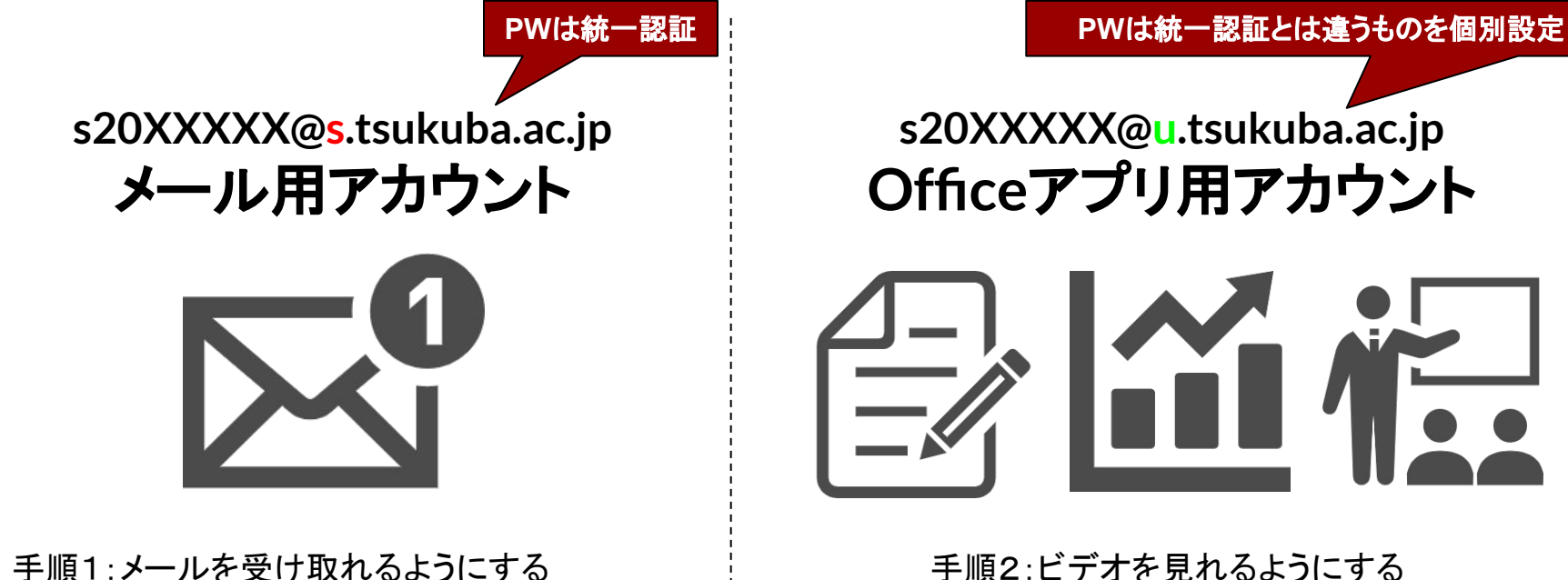

手順2:ビデオを見れるようにする

ビデオの視聴に必要なもの 統一認証システム初期パスワードカード 統一認証システム初期パスワード **Unified Authentication System password** 所属 システム情報工学研究群 ○○学位プログラム

ニつのアカウント

筑波大学では、学生さんに二つのアカウントを付与しています

今から説明 PWは統一認証とは違うものを個別設定 s20XXXX@s.tsukuba.ac.jp s20XXXX@u.tsukuba.ac.jp Officeアプリ用アカウント メール用アカウント 手順2:ビデオを見れるようにする

手順1:メールを受け取れるようにする

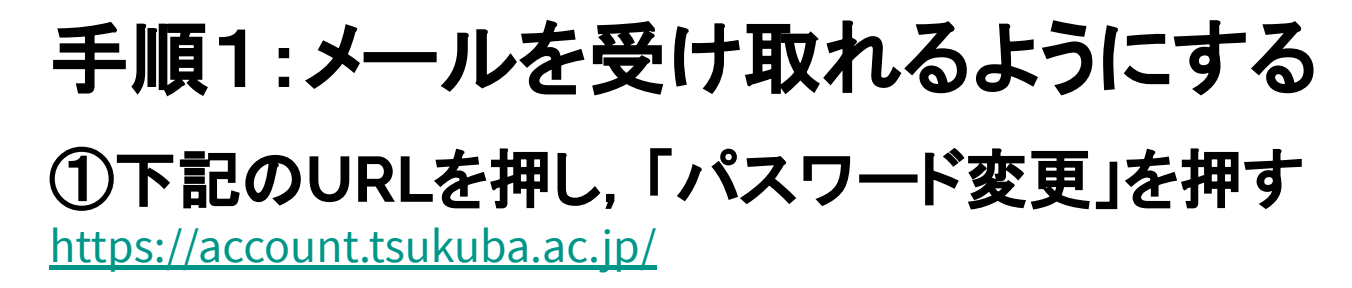

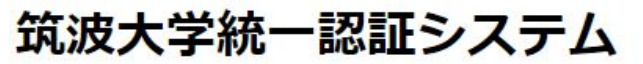

>>English

1.統一認証システムについて(別のサイトに移動します。)
統一認証システムの説明と、最新情報をお知らせしています。
2.利用システム一覧
3.接続済み学外サービス一覧

以下のページでは UTID-13 を入力してください。

4.登録情報確認

5.パスワード変更

問い合わせ

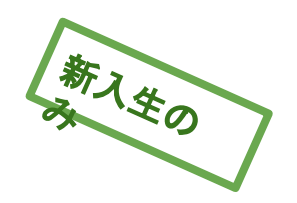

## 手順1:メールを受け取れるようにする ②新しいパスワードを入力する(忘れない)

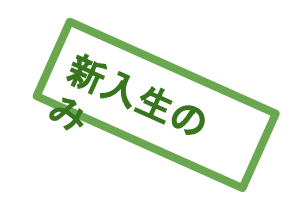

#### パスワード変更(8~16文字で変更すること)

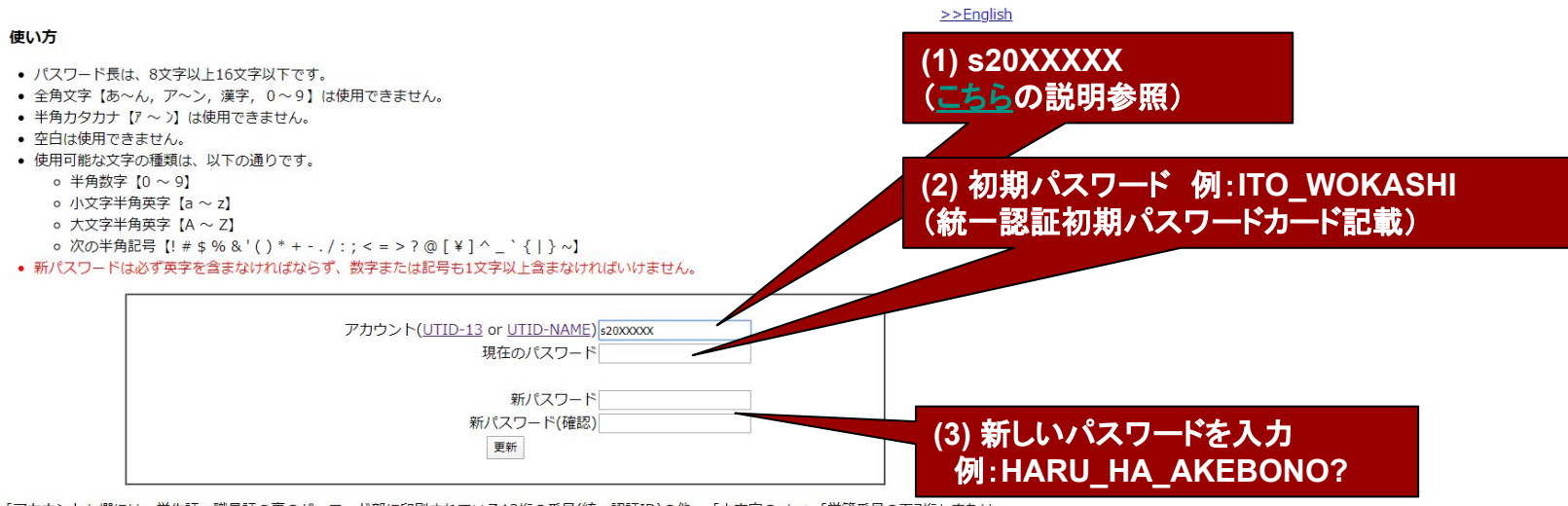

「アカウント」欄には、学生証・職員証の裏のパーコード部に印刷されている13桁の番号(統一認証ID)の他、「小文字のs」+「学籍番号の下7桁」または 「familyname.firstname.zz」の形式の統一認証ユーザアカウントも入力できます。

### 手順1:メールを受け取れるようにする ③下記のURLを押し、先ほどのユーザID、PWでログインする https://cloudmail.u.tsukuba.ac.jp/

新入生の

#### (Microsoft Office 365)

筑波大学 University of Tsukuba

筑波大学(University of Tsukuba)

【注意事項】 ・ユーザー名は必ず半角英数字で入力してください。 ・ユーザー名に「@s.tsukuba.ac.jp」を入力する必要はありません。 正: s1234567 誤:s1234567@s.tsukuba.ac.jp ・使用方法はこちらをご参照ください。

クラウドメールサービス(Cloud Email Service)

#### [Notes]

· Be sure to enter the user name in half-width alphanumeric characters. It is not necessary to include "@s.tsukuba.ac.jp" in the user name. Correct : s1234567 Wrong : s1234567@s.tsukuba.ac.jp · Please refer to here for usage

ユーザー名(Username)

パスワード(Password)

(1) s20XXXXX (2ページ目の説明参照) (3) 先ほど設定した新パスワード 例:HARU HA AKEBONO?

#### ログオン

### 手順1:メールを受け取れるようにする

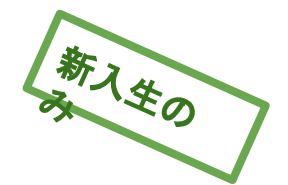

④下記のURLに記載された手順で,普段使っている 自分のメールアドレスに,メールが転送されるようにする

https://www.u.tsukuba.ac.jp/email-s-forward/

### ニつのアカウント

筑波大学では、学生さんに二つのアカウントを付与しています

s20XXXXX@s.tsukuba.ac.jp メール用アカウント

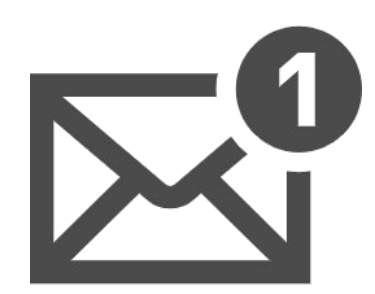

手順1:メールを受け取れるようにする

今から説明

s20XXXXX@u.tsukuba.ac.jp Officeアプリ用アカウント

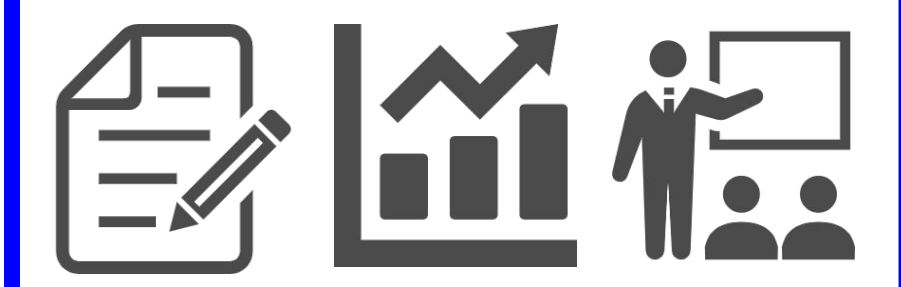

手順2:ビデオを見れるようにする

## 手順2:ビデオを見れるようにする ①下記のURLをクリックする

https://aka.ms/self/sign/up

## 手順2:ビデオを見れるようにする ②Officeアプリ用アカウントを入力(sではなくu)

**無償の**Office 365 で始めましょう

認定教育機関に所属する学生と教育者の方 は、Word、Excel、PowerPoint、OneNote、 Microsoft Teams、その他教室ツールを含 め、Office 365 for Educationに無償でサイン アップできます。有効な学校のメールアド レスを使って、今すぐ始めましょう。

学校のメールアドレスを入力

s20XXXXX@s.tsukuba.ac.jp

はじめましょう

有資格ではありませんか。オプションをもっと見る > s20XXXX@u.tsukuba.ac.jp

学校に購入する方法を見る>

## 手順2:ビデオを見れるようにする ③「学生です」を押す

#### 学生または教師の方ですか?

Office 365 Education には、オンライン教室で必要な Microsoft Teams やその他のツールが含まれています。Teams を使用する と、学生と教師はチャット、課題の作業、ドキュメントの共 同作成を行うことができます。IT 管理者の場合、学校の新規 登録。

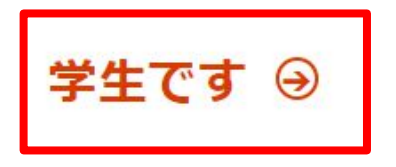

教師です ⊖

## 手順2:ビデオを見れるようにする ④自分のアカウント情報を入力する

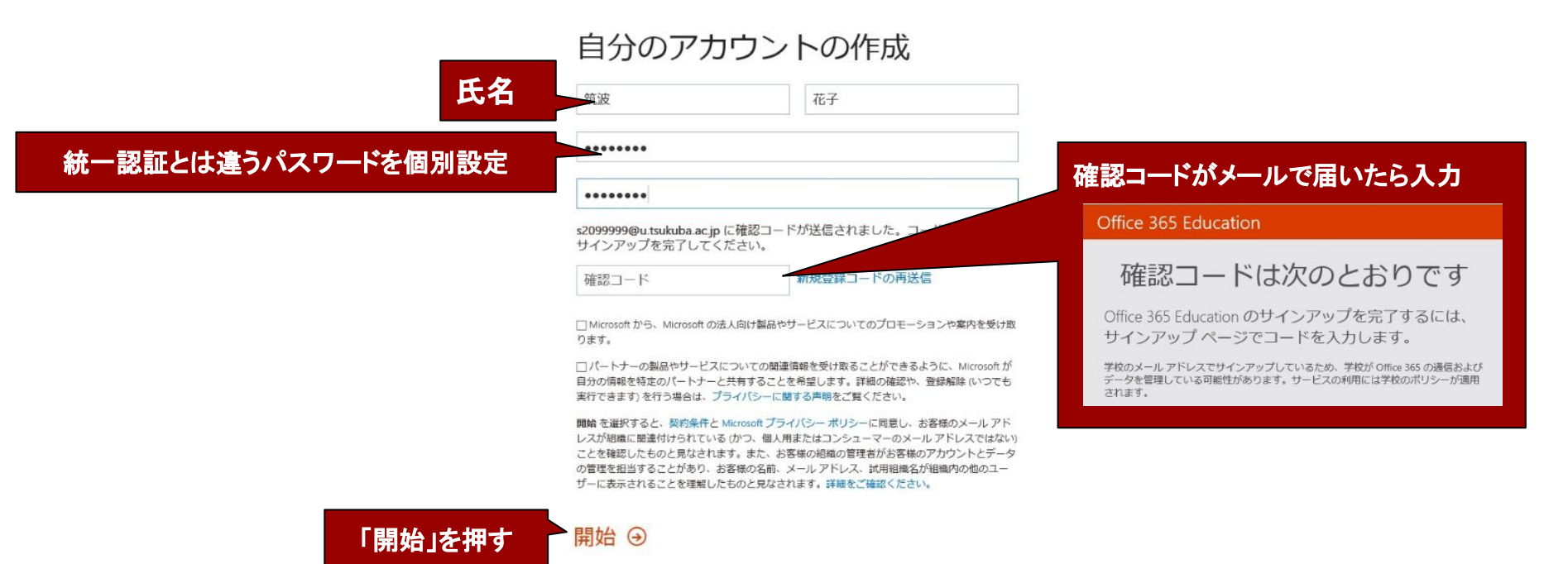

## 手順2:ビデオを見れるようにする ⑤Office365の画面が表示されたら準備OK

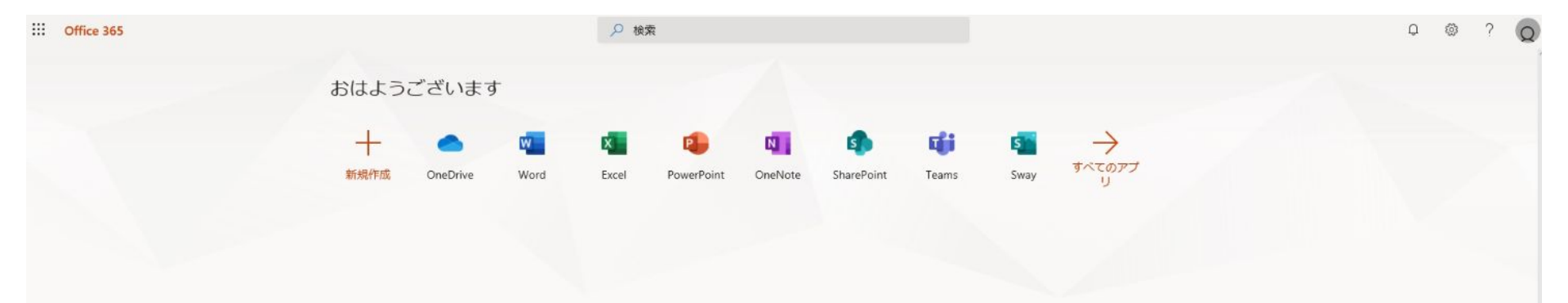

なお <u>https://aka.ms/office-install</u> にアクセスすると 自分のPCにMicrosoft Officeをインストールすることが出来ます. レポート作成などに必要になりますので, インストールしておきましょう.

## 全学ガイダンスビデオ/授業ビデオ 視聴方法

■講義ビデオファイルは、原則的に、
Officeアプリ(Miscrosoft Stream)を使って
配信されます.

●manabaの授業「コース」に、ビデオへのリンクが 提供されると思いますが、このマニュアルに従って ビデオを視聴してください。

ニつのアカウント

筑波大学では、学生さんに二つのアカウントを付与しています

それでは、ビデオを見てみましょう

こちらを使います

s20XXXX@s.tsukuba.ac.jp メール用アカウント

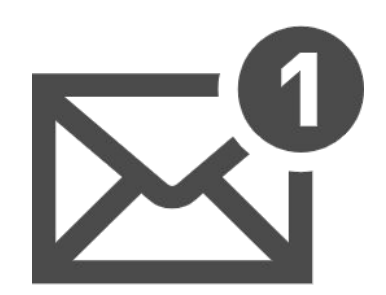

手順1:メールを受け取れるようにする

s20XXXXX@u.tsukuba.ac.jp Officeアプリ用アカウント

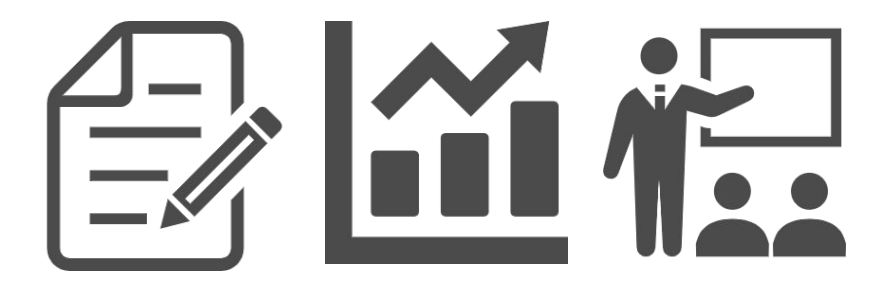

手順2:ビデオを見れるようにする

## 全学ガイダンスビデオ視聴方法

#### ①下記のURLをクリックする

https://web.microsoftstream.com/video/3213a204-9173-4454-be3c-4877b4709ce1

## 全学ガイダンスビデオ 視聴方法 ②Officeアプリアカウント情報を入力する

## Microsoft サインイン s20XXXXX@u.tsukuba.ac.jp s20XXXX@u.tsukuba.ac.jp アカウントにアクセスできない場合 セキュリティキーでサインイン⑦ 次へ

## 全学ガイダンスビデオ 視聴方法 ③閲覧できましたか?

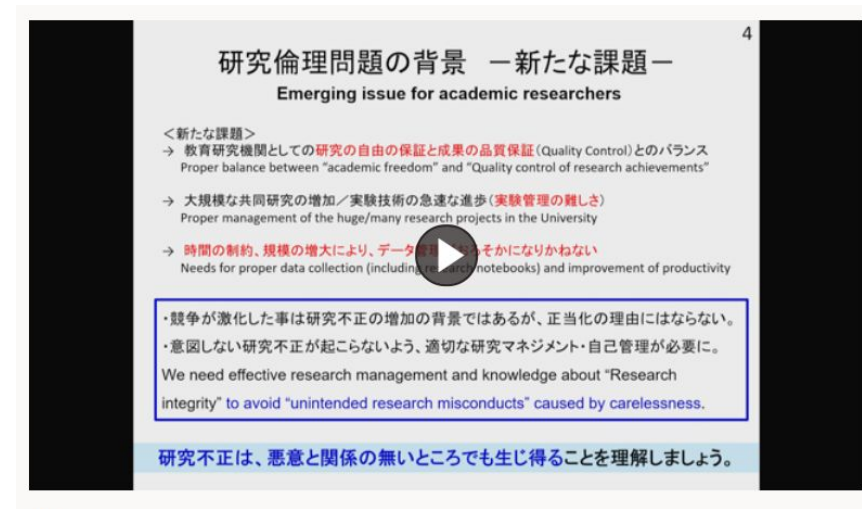

#### | レノ| ヒノ/10/#十小田

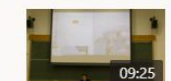

3A204での収録(WXF-990M) 421回のビュー

令和2 125 回 01:01:33

令和2年度新入生全体ガイダンス... 125回のビュー

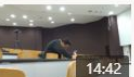

3A204での収録(WX-500)その1 186回のビュー

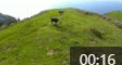

うしのなきごえ 133 回のビュー

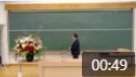

ASUS Zenfone5Z 4K/30p/mp4 216回のピュー

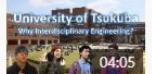

テスト映像:総合理工英語プロ... 142回のビュー

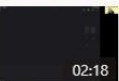

オンライン講義ビデオ作成デモ 39回のビュー

#### 詳細

令和2年度新入生全体ガイダンス映像になります。

#### ①manabaの各授業コースにアクセスする

#### <掲載されているビデオがそのまま閲覧できない場合> ②manabaに埋め込んだビデオの「サインイン」を押す

トップページ

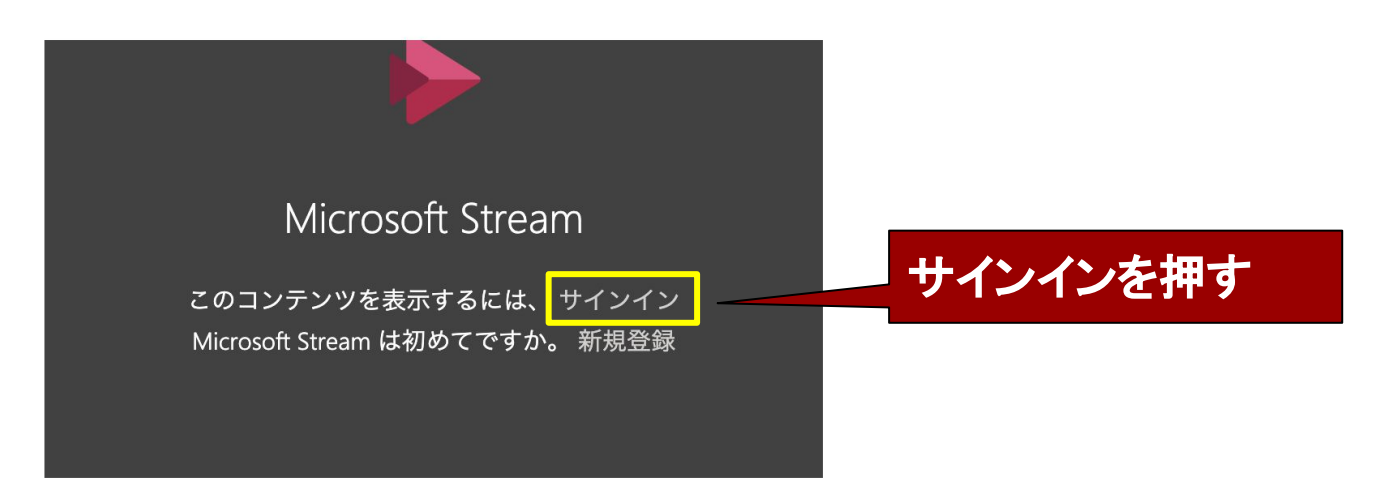

#### く掲載されているビデオがそのまま閲覧できない場合> ③自分の全学メールアドレスを入力する

Microsoft

サインイン

メール、電話、Skype

s20XXXXX@u.tsukuba.ac.jp

アカウントをお持ちではない場合、作成できます。

アカウントにアクセスできない場合

サインイン オプション

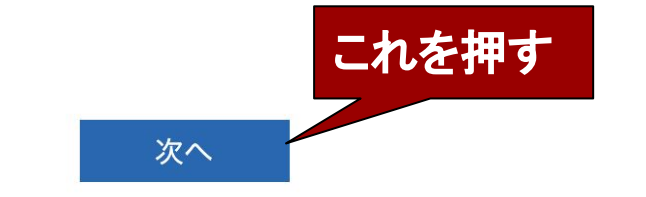

#### <掲載されているビデオがそのまま閲覧できない場合> ④<u>ここで設定した</u>パスワードを入力する

パスワードの入力

パスワード

パスワードを忘れた場合

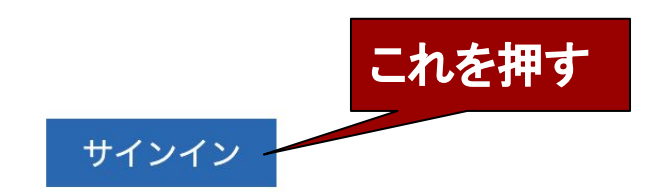

#### <掲載されているビデオがそのまま閲覧できない場合> ⑤閲覧できましたか?

トップページ

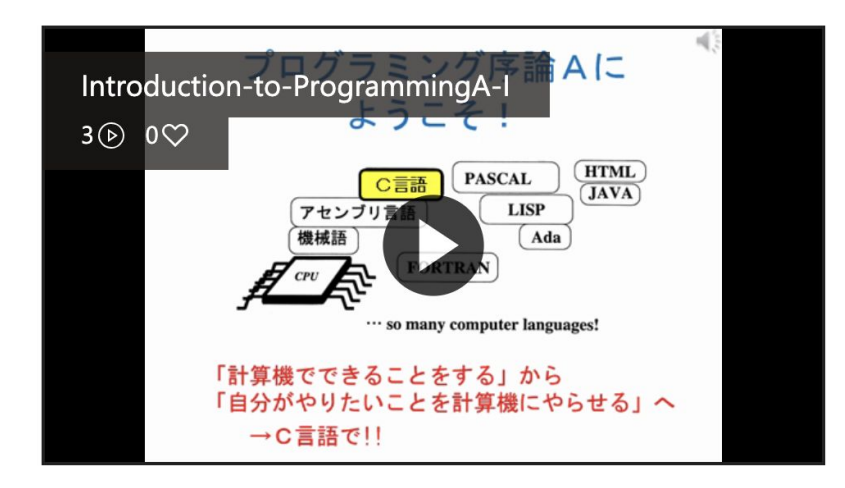